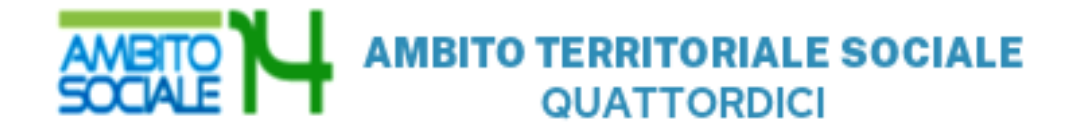

# GUIDA

all'utilizzo della procedura on line per l'inoltro delle domande di partecipazione all'Avviso pubblico

INTERVENTI A FAVORE DELLA FAMIGLIA – ANNO 2020/2021

INTERVENTO 1 – AZIONE A)

2022

# Introduzione

La presente guida, descrive la procedura telematica per l'inoltro delle domande di partecipazione all'Avviso promosso dall'Ambito Territoriale Sociale 14 per gli Interventi a favore della famiglia anno 2020/2021.

La procedura on-line è una modalità in grado di limitare gli errori di compilazione ed ha l'obiettivo di agevolare la compilazione delle domande e, nello stesso tempo, di semplificare l'azione amministrativa.

# Prima di iniziare

Ci sono diversi suggerimenti da tenere a mente prima di iniziare:

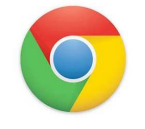

Per compilare la domanda è necessario utilizzare come browser **Google Chrome** 

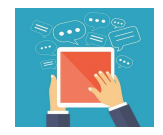

E' possibile avvalersi, oltre che del normale computer, anche di smartphone o tablet con sistema Android/iOS

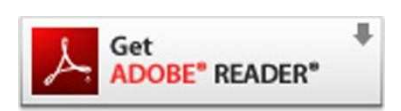

Per visualizzare correttamente il modulo di domanda generato dal sistema è necessario avere installato Adobe Acrobat Reader, da scaricare gratuitamente da qui: https://get.adobe.com/it/reader/

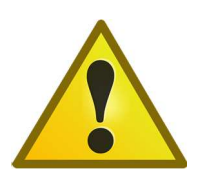

Prima di proseguire con la compilazione si consiglia di leggere attentamente l'Avviso Pubblico per verificare di possedere i requisiti previsti e di avere a portata di mano tutti i documenti necessari per inserire con precisione gli elementi indispensabili per l'inoltro on line della domanda

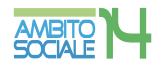

# Procedura di inserimento della domanda

Per la compilazione della domanda di partecipazione all'avviso pubblico Interventi a favore della famiglia anno 2020/2021 digitare nel motore di ricerca: https://ambitosociale14.sicare.it/sicare/benvenuto.php e cliccare una sola volta sul link per accedere al modulo di compilazione della domanda

|                                                                  | 6 https:                     | //ambitosocia            | ale14.sica | re.it/sicare/    | benvenute | .php                 | Ŷ          |          |   |
|------------------------------------------------------------------|------------------------------|--------------------------|------------|------------------|-----------|----------------------|------------|----------|---|
|                                                                  |                              |                          |            | figura 1         |           |                      |            |          |   |
|                                                                  |                              |                          | C          | oppure           |           |                      |            |          |   |
| ediante acce<br>elezionare il                                    | esso diret<br>I menù "I      | tto dal sito<br>Bandi" – | o www      | .ambito1         | 4.it      |                      |            |          |   |
| cliccare "Inte                                                   | erventi a                    | favore de                | ella fam   | iglia ann        | o 2020    | /2021'               | ' e sul li | nk       |   |
| ups.//ambito                                                     | isociale14                   | +.Sicare.Il              | / SICALE/  | Denvent          | ito.pnp   |                      |            |          |   |
| НОМЕ                                                             | CHI SIAMO +                  | SERVIZI E INTERVENTI     | SOCIALI -  | PROGETTI EUROPEI | BANDI     | NEWS                 | ED EVENTI  | CONTATTI |   |
| номе<br>INTERVE<br>2020/20                                       | CHI SIAMO -<br>NTI A F<br>21 | SERVIZI E INTERVENTI     | SOCIALI -  | PROGETTI EUROPEI | BANDI     | ANN                  | ed eventi  | CONTATTI |   |
| номе<br>INTERVE<br>2020/20                                       | CHI SIAMO -<br>NTI A F<br>21 | SERVIZI E INTERVENTI     | SOCIALI -  | PROGETTI EUROPEI | EAND      | NEWS<br>ANN<br>Cerca | ed eventi  | CONTATTI |   |
| номе<br>INTERVE<br>2020/20<br>2 08 Feb 2022 Ст bandi<br>Scarica: | CHI SIAMO -<br>NTI A F<br>21 | SERVIZI E INTERVENTI     | SOCIALI -  | PROGETTI EUROPEI | EANDI     | NEWS<br>ANN<br>Cerca | ed eventi  | CONTATTI | α |
| HOME                                                             | CHI SIAMO -<br>NTI A F<br>21 | FAVORE                   | SOCIALI -  | PROGETTI EUROPEI | EANDI     | NEWS<br>ANN<br>Cerca | ed eventi  | CONTATTI | ٩ |

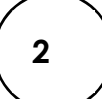

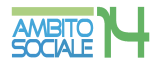

## Chi può presentare la domanda

Possono accedere ai benefici di cui al presente Avviso, i cittadini italiani, comunitari e extracomunitari in possesso di permesso di soggiorno in corso di validità almeno annuale residenti nei Comuni dell'Ambito Territoriale Sociale n. 14 (Civitanova Marche, Montecosaro, Montefano, Montelupone, Morrovalle, Monte San Giusto, Potenza Picena, Porto Recanati e Recanati ), **in possesso dei requisiti previsti per ciascuno degli interventi del bando, al momento della presentazione della domanda**.

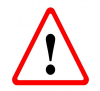

Il RICHIEDENTE LA PRESTAZIONE risulterà il responsabile dei dati inseriti relativamente alla presente procedura

Il sistema apre la schermata contenente i campi necessari per l'autenticazione tramite credenziali SPID/CNS/ CIE.

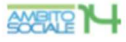

### AMBITO TERRITORIALE SOCIALE 14 - CIVITANOVA MARCHE

### SERVIZI ONLINE

 Benvenuto nel portale dei servizi online del AMBITO TERRITORIALE SOCIALE 14 -CIVITANOVA MARCHE

Puoi accedere all'Area Riservata:

- per effettuare domanda di iscrizione on-line ai servizi
- per consultare le istanze inviate
- per inviare o ricevere comunicazioni
- per effettuare i pagamenti
- per consultare l'estratto conto

### AREA RISERVATA

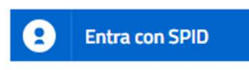

SPID È IL SISTEMA DI ACCESSO CHE CONSENTE DI UTILIZZARE, CON UN'IDENTITÀ DIGITALE UNICA, I SERVIZI ONLINE DELLA PUBBLICA AMMINISTRAZIONE E DEI PRIVATI ACCREDITATI. SE SEI GIÀ IN POSSESSO DI UN'IDENTITÀ DIGITALE, ACCEDI CON LE CREDENZIALI DEL TUO GESTORE. SE NON HAI ANCORA UN'INDENTITÀ DIGITALE, RICHIEDILA AD UNO DEI GESTORI. PER LE INFORMAZIONI SUL SISTEMA SPID CLICCA QUI

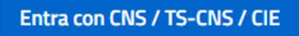

LA CARTA NAZIONALE DEI SERVIZI (CNS) È UNA SMART CARD PER ACCEDERE AI SERVIZI ONLINE DELLA PUBBLICA AMMINISTRAZIONE SU TUTTO IL TERRITORIO NAZIONALE. LA TS-CNS OLTRE AI SERVIZI SANITARI NORMALMENTE OFFERTI DALLA TESSERA SANITARIA PERMETTE L'ACCESSO AI SERVIZI IN RETE OFFERTI DALLA PUBBLICA AMMINISTRAZIONE IN ASSOLUTA SICUREZZA E NEL RISPETTO DELLA PRIVACY. PER USARE LA TESSERA SANITARIA COME CNS ED ACCEDERE AI SERVIZI PUBBLICI ON-LINE, È NECESSARIA L'ATTIVAZIONE PRESSO UNO DEGLI SPORTELLI ABILITATI PRESSO LA PROPRIA REGIONE DI APPARTENENZA E UN LETTORE SMART CARD. PER UTILIZZARE LA CARTA D'IDENTITÀ ELETTRONICA (CIE), CLICCARE QUI PER IL DOWNLOAD DELL'APPOSITA APPLICAZIONE.

Figura 3

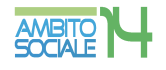

# Verifica dati Richiedente

Una volta eseguito l'accesso nell'Area riservata verificare nella sezione "I miei dati" che i dati del richiedente siano corretti e che i campi presenti siano tutti compilati. Salvare eventuali modifiche apportate.

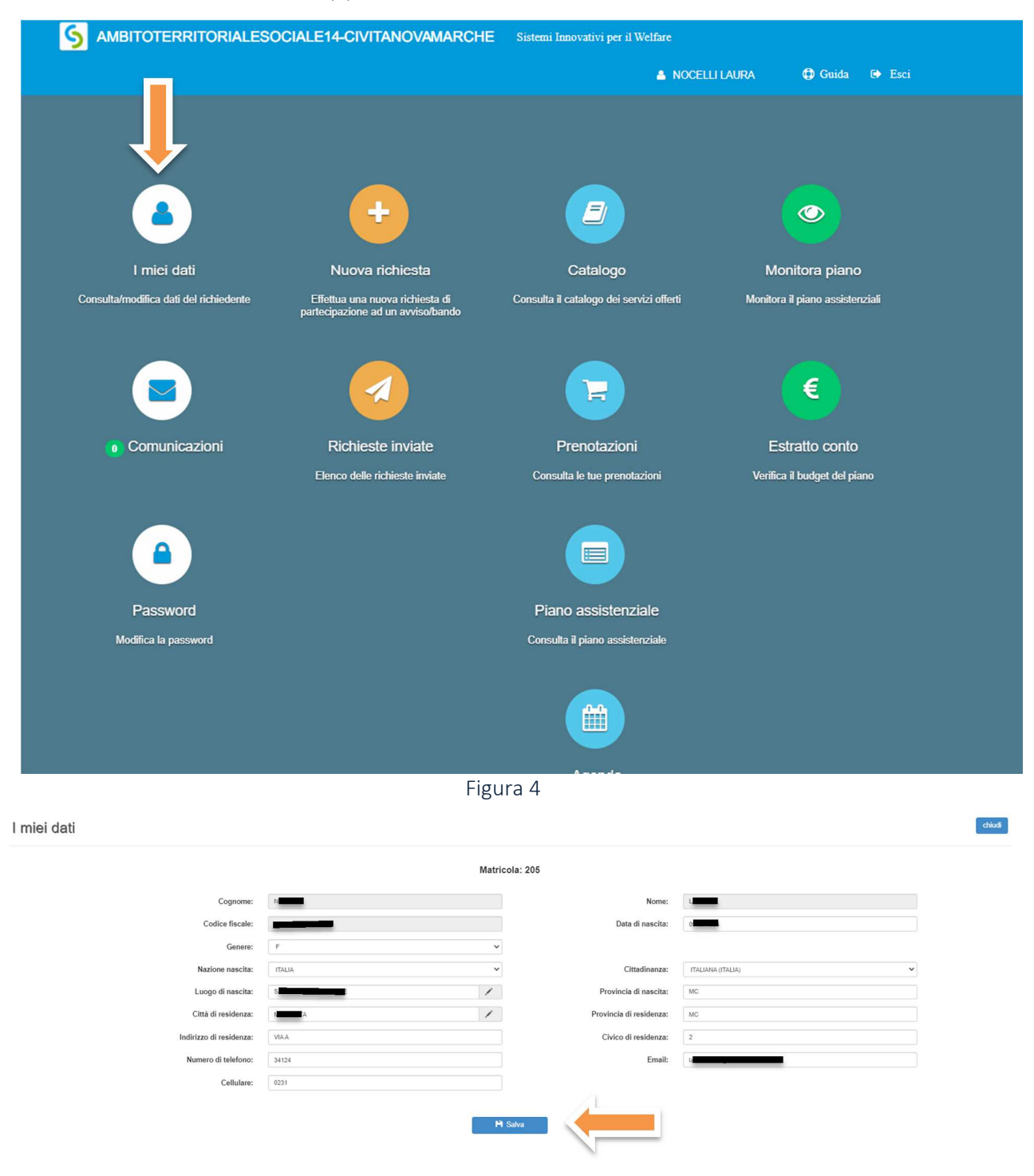

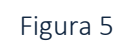

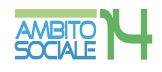

# Una volta verificati i dati selezionare l'area "NUOVA RICHIESTA".

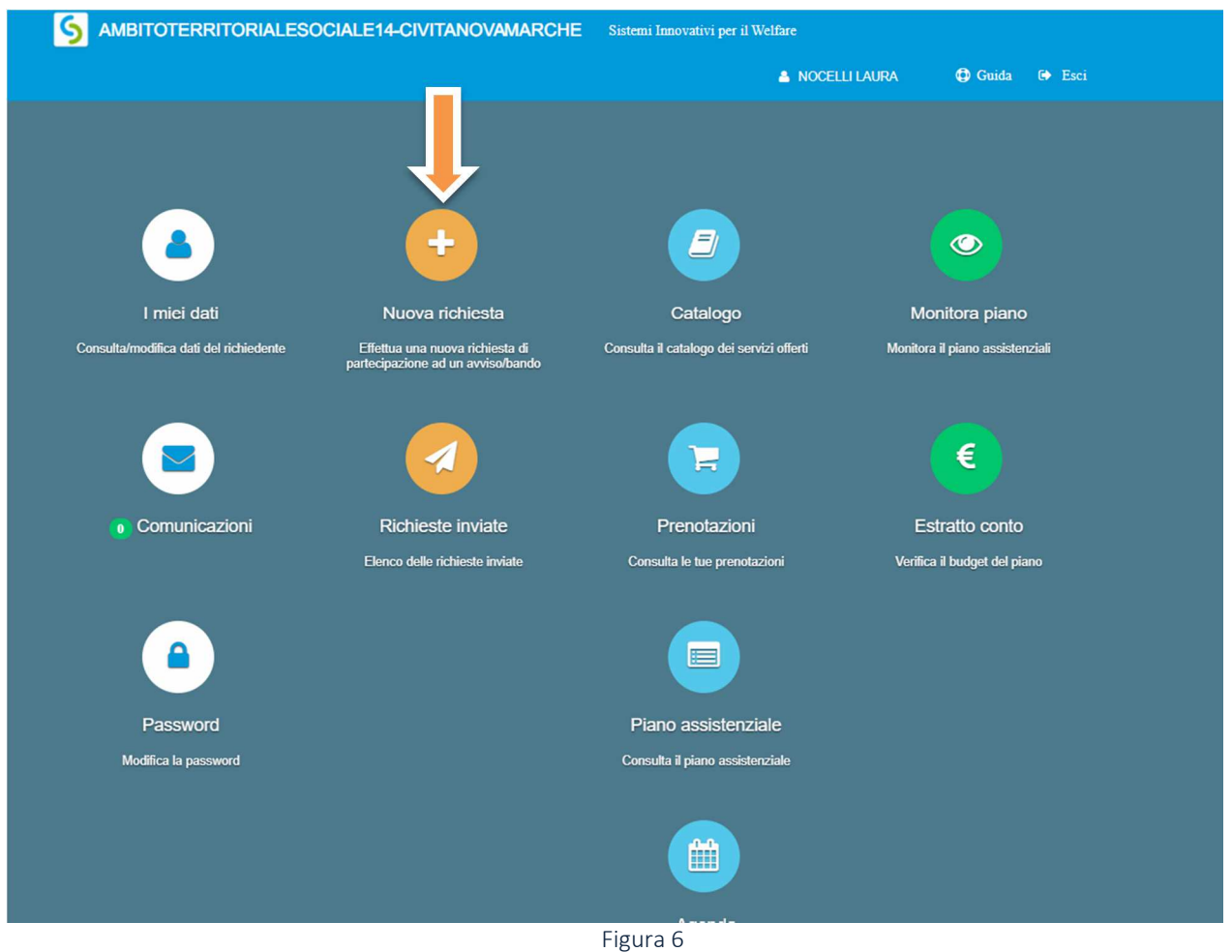

# Comparirà l'elenco dei bandi attivi per i quali fare domanda.

| Nuova richiesta                  |                                  |                    | X chiudi          |
|----------------------------------|----------------------------------|--------------------|-------------------|
| Avviso/bando                     | Descrizione estesa               | Scade II           |                   |
| Legge 30/98 - Intervento 1A      | Legge 30/98 - Intervento 1A      | 08/02/2022 - 14:30 | + Nuova richiesta |
| Legge 30/98 - Intervento 2B      | Legge 30/98 - Intervento 2B      | 08/02/2022 - 14:00 | + Nuova richiesta |
| Legge 30/98 - Intervento 2C      | Legge 30/98 - Intervento 2C      | 08/02/2022 - 14:00 | + Nuova richiesta |
| Legge 30/98 - Intervento 2D      | Legge 30/98 - Intervento 2D      | 08/02/2022 - 14:00 | + Nuova richiesta |
| Legge 30/98 - Intervento 3F - 3E | Legge 30/98 - Intervento 3F - 3E | 08/02/2022 - 14:00 | + Nuova richiesta |

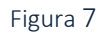

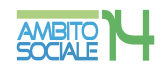

## INTERVENTO 1 AZIONE A CONTRIBUTI PER RAGAZZE MADRI IN CONDIZIONI DI DIFFICOLTÀ, CON A CARICO UNO O PIÙ FIGLI MINORI DI ETÀ, CHE NON SIA O SIANO STATI RICONOSCIUTI DAL PADRE

Per selezionare questo tipo di intervento cliccare su "+ Nuova richiesta" nella riga corrispondente a Legge 30/98 – Intervento 1A

| Nuova richiesta                  |                                  |                    | X chiudi          |  |
|----------------------------------|----------------------------------|--------------------|-------------------|--|
| wso/bando                        | Descrizione estesa               | Scade il           |                   |  |
| Legge 30/98 - Intervento 2       | Legge 30/98 - Intervento 1A      | 08/02/2022 - 14:30 | + Nuova richiesta |  |
| Legge 30/98 - Intervento 2B      | Legge 30/98 - Intervento 2B      | 08/02/2022 - 14:00 | + Nuova richiesta |  |
| Legge 30/98 - Intervento 2C      | Legge 30/98 - Intervento 2C      | 08/02/2022 - 14:00 | + Nuova richiesta |  |
| Legge 30/98 - Intervento 2D      | Legge 30/98 - Intervento 2D      | 08/02/2022 - 14:00 | + Nuova richiesta |  |
| Legge 30/98 - Intervento 3F - 3E | Legge 30/98 - Intervento 3F - 3E | 08/02/2022 - 14:00 | + Nuova richiesta |  |

Figura 8

# Creazione e invio della domanda

# Step 1 - Dati del richiedente

In questa scheda compaiono i dati del RICHIEDENTE LA PRESTAZIONE, già inseriti e verificati nella sezione "I miei dati" nella precedente fase. Controllare e cliccare su "SALVA e CONTINUA" per accedere al successivo step.

| Nuova richiesta |                   |        |                       |                       |       | + Indietro 🛛 🗙 chiadi |
|-----------------|-------------------|--------|-----------------------|-----------------------|-------|-----------------------|
|                 |                   |        | C                     |                       |       |                       |
|                 |                   |        | Domanda presentata da |                       |       |                       |
|                 | Cognome:          | -      |                       | Nome:                 | -     |                       |
|                 | Nazionalità:      | ITALIA |                       | Genere:               | F     |                       |
|                 | Luogo di nascita: |        |                       | Provincia di nascita: | MC    |                       |
|                 | Data di nascita:  |        |                       | Codice fiscale:       | N     |                       |
|                 | Indirizzo:        | VIAA   |                       | Civico:               | 2     |                       |
|                 | Città:            | A      | 1                     | Provincia:            | MC    |                       |
|                 | Cellulare:        | 0231   |                       | Altro recapito:       | 34124 |                       |
| Step 1 di 6     |                   |        | M Satva e continua    |                       |       | Avanti 🕈              |

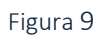

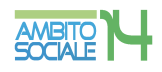

# Step 2 - Dati del beneficiario

Questa scheda prevede l'inserimento dei dati anagrafici del BENEFICIARIO DELLA PRESTAZIONE.

# RICHIESTA EFFETTUATA PER: il RICHEDENTE dovrà specificare che la prestazione è per SE STESSO dal menù a tendina.

Questo tipo di intervento prevede la coincidenza tra richiedente e beneficiario, pertanto i dati sono automaticamente importati dallo step 1.

| a richiesta |                           |                    |                         | 🗢 Indietro |
|-------------|---------------------------|--------------------|-------------------------|------------|
| •           |                           | × •                |                         |            |
|             |                           | Dati del beneficia | rio                     |            |
|             | Richiesta effettuata per: | ~                  | in qualità di:          | ~          |
|             | Cognome:                  |                    | Nome:                   |            |
|             | Nazionalità:              | ×                  | Genere:                 | ~          |
|             | Luogo di nascita:         | /                  | Provincia di nascita:   |            |
|             | Data di nascita:          | gg/mm/aaaa         | Codice fiscale:         |            |
|             | Indirizzo di residenza:   |                    | Civico:                 |            |
|             | Città di residenza:       | 1                  | Provincia di residenza: |            |
|             | Cellulare:                |                    | Altro recapito:         |            |
|             |                           | P Salar e continua |                         | + Indietro |

Per proseguire nella procedura è necessario salvare i dati cliccando su "SALVA e CONTINUA": il mancato salvataggio dei dati comporterà la perdita degli stessi precludendo l'accesso agli step successivi

# Step 3 - Dati obbligatori

Questa scheda prevede l'inserimento di dati obbligatori legati ai requisiti previsti dal bando per poter accedere all'intervento.

Tutte le voci contrassegnate con asterisco \* sono dati obbligatori. Il mancato inserimento non permette la prosecuzione della domanda.

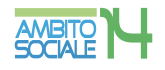

|                                                                                                    | •                                                                                                    |                                                                                                    | 5                                                                                       |                                                                          | •                                      |  |
|----------------------------------------------------------------------------------------------------|----------------------------------------------------------------------------------------------------|----------------------------------------------------------------------------------------------------|-----------------------------------------------------------------------------------------|--------------------------------------------------------------------------|----------------------------------------|--|
|                                                                                                    |                                                                                                    | Dati                                                                                                | i obbligatori - Punteggio0                                                              |                                                                          |                                        |  |
| con per                                                                                                    | nesso di soggiorno rilasciato da:                                                                                                    |                                                                                                    |                                                                                         |                                                                          |                                        |  |
|                                                                                                    | in data:                                                                                                    |                                                                                                    |                                                                                         |                                                                          |                                        |  |
|                                                                                                    |                                                                                                    |                                                                                                    |                                                                                         |                                                                          |                                        |  |
|                                                                                                    | con scadenza:                                                                                                    |                                                                                                    |                                                                                         |                                                                          |                                        |  |
|                                                                                                    |                                                                                                    |                                                                                                    |                                                                                         |                                                                          |                                        |  |
|                                                                                                    | Conferma email*:                                                                                                    |                                                                                                    |                                                                                         |                                                                          |                                        |  |
|                                                                                                    |                                                                                                    |                                                                                                    |                                                                                         |                                                                          |                                        |  |
|                                                                                                    |                                                                                                    |                                                                                                    |                                                                                         |                                                                          |                                        |  |
|                                                                                                    |                                                                                                    |                                                                                                    | CHIEDO                                                                                  |                                                                          |                                        |  |
|                                                                                                    | Di acce                                                                                                    | dere ai benefici economici previsti nell Avviso I                                                   | CHIEDO<br>Pubblico INTERVENTI DI SO                                                     | STEGNO ALLA FAMIGLIA ANNO 2020/20                                        | 121                                    |  |
|                                                                                                    | Di acce<br>AZIONE A: CONTRIBUTI PI                                                                                                    | dere ai benefici economici previsti nell Avviso i<br>R RAGAZZE MADRI IN CONDIZIONI DI DIFF<br>RICC  | CHIEDO<br>Pubblico INTERVENTI DI SO:<br>FICOLTA, CON A CARICO UI<br>DNOSCIUTI DAL PADRE | STEGNO ALLA FAMIGLIA ANNO 2020/20<br>No o piu figli minori di eta, che n | 021<br>ON SIA O SIANO STATI            |  |
| dichiara di essere ragazza i                                                                                                    | Di acce<br>AZIONE A: CONTRIBUTI PI<br>madre in condizioni di difficolta**:                                                                                                    | dere ai benefici economici previsti nell Avviso i<br>R RAGAZZE MADRI IN CONDIZIONI DI DIFI<br>RICC  | CHIEDO<br>Pubblico INTERVENTI DI SO:<br>FICOLTA, CON A CARICO UI<br>NOSCIUTI DAL PADRE  | STEGNO ALLA FAMIGLIA ANNO 2020/20<br>NO O PIU FIGLI MINORI DI ETA, CHE N | 121<br>ON SIA O SIANO STATI            |  |
| dichiara di essere ragazza i                                                                                                    | Di acci<br>AZIONE A: CONTRIBUTI PI<br>nadre in condizioni di difficota":                                                                                                    | dere al benefici economici previsti nell Avviso<br>IR RAGAZZE MADRI IN CONDIZIONI DI DIFI<br>RICC   | CHIEDO<br>Pubblico INTERVENTI DI SO:<br>FICOLTA, CON A CARICO UI<br>DNOSCIUTI DAL PADRE | STEGNO ALLA FAMIGLIA ANNO 2020/20<br>NO O PIU FIGLI MINORI DI ETA, CHE N | 121<br>On sia o siano stati            |  |
| dichiara di essere ragazza r                                                                                                    | Di acce<br>AZIONE A: CONTRIBUTI PI<br>nadre in condizioni di difficolta*e:<br>Codice Fiscale del minore*e:                                                                                                    | dere al benefici economici previsti nell Avviso<br>ER RAGAZZE MADRI IN CONDIZIONI DI DIFI<br>RICC   | CHIEDO<br>Pubblico INTERVENTI DI SO:<br>FICOLTA, CON A CARICO UI<br>DNOSCIUTI DAL PADRE | STEGNO ALLA FAMIGLIA ANNO 2020/2<br>NO O PIU FIGLI MINORI DI ETA, CHE N  | <sup>121</sup><br>On Sia o Siano Stati |  |
| dichiara di essere ragazza r                                                                                                    | Di acci<br>AZIONE A: CONTRIBUTI PI<br>nadre in condizioni di difficota**:<br>Codice Fiscale del minore*:                                                                                                    | dere al benefici economici previsti nell'Avviso i<br>IR RAGAZZE MADRI IN CONDIZIONI DI DIFI<br>RICC | CHIEDO<br>Pubblico INTERVENTI DI SO:<br>FICOLTA, CON A CARICO UI<br>DNOSCIUTI DAL PADRE | STEGNO ALLA FAMIGLIA ANNO 2020/20                                        | 121<br>On sia o siano stati            |  |
| dichiara di essere ragazza i                                                                                                    | Di acco<br>AZIONE A: CONTRIBUTI PI<br>nadre in condizioni di difficata*:<br>Codice Fiscale del minore*:                                                                                                    | dere al benefici economici previsti nell Avviso<br>IR RAGAZZE MADRI IN CONDIZIONI DI DIFI<br>RICC   | CHIEDO<br>Pubblico INTERVENTI DI SO:<br>FICOLTA, CON A CARICO UI<br>NOSCIUTI DAL PADRE  | STEGNO ALLA FAMIGLIA ANNO 2020/20<br>NO O PIU FIGLI MINORI DI ETA, CHE N | 121<br>On sia o siano stati            |  |
| dichiara di essere ragazza i<br>onsapevole che l'eventuale con                                                                    | Di acce<br>AZIONE A: CONTRIBUT PI<br>nadre in condizioni di difficolta*e<br>Codice Fiscale del minore*:<br>Dichiara di*:<br>tributo economico verra' erogato                                                                                            | dere al benefici economici previsti nell Avviso<br>IR RAGAZZE MADRI IN CONDIZIONI DI DIFI<br>RICC   | CHIEDO<br>PRUDBICE INTERVENTI DI SCI<br>FICOLTA, CON A CARICO UI<br>NNOSCIUTI DAL PADRE | STEGNO ALLA FAMIGLIA ANNO 2020/20                                        | 121<br>DN SIA O SIANO STATI            |  |
| dichiara di essere ragazza i<br>onsapevole che l'eventuale con<br>vamente mediante accredito au                                   | Di acci<br>AZIONE A: CONTRIBUT PI<br>nadre in condizioni di difficolta":<br>Codice Fiscale del minore":<br>Dichiara dir:<br>Dichiara dir:<br>distuto economico verre argano<br>seguente IBAN relativo al conto                                          | dere al benefici economici previsti nell Avviso i<br>IR RAGAZZE MADRI IN CONDIZIONI DI DIFI<br>RICC | CHIEDO<br>Prubbleo INTERVENTI DI SCI<br>FICOLTA, CON A CARICO UI<br>NNOSCIUT DAL PADRE  | STEGNO ALLA FAMIGLIA ANNO 2020/20                                        | 121<br>On sia o siano stati            |  |
| dichiara di essere ragazza i<br>pisagpevole che l'eventuale con<br>vamente mediante accredito su<br>neariopostale intestato o com | Di acci<br>AZIONE A: CONTRIBUT PI<br>nadre in condizioni di difficolta":<br>Codice Fiscale del minore":<br>Dichiara di":<br>Dichiara di":<br>esquente IBAN relativo al aconto<br>e sequente IBAN relativo al aconto<br>postale), indicare Codice IBAN'; | dere al benefici economici previsti nell Avviso i<br>IR RAGAZZE MADRI IN CONDIZIONI DI DIFI<br>RICC | CHIEDO<br>Prubbleo INTERVENTI DI SCI<br>FIGUTA, CON A CARICO UI<br>NNOSCIUT DAL PADRE   | STEGNO ALLA FAMIGLIA ANNO 2020/20                                        | 121<br>On Sia o Siano Stati            |  |

Figura 11

Nella prima parte della schermata viene richiesto l'inserimento dei dati relativi al permesso di soggiorno per i cittadini che ne sono in possesso e la conferma dell'indirizzo email.

| luova richiesta |                             |                               |                                                                                                    | + Indietro 🗶 chi |
|-----------------|-----------------------------|-------------------------------|----------------------------------------------------------------------------------------------------|------------------|
|                 |                             | C                             | <ul> <li>Image: A start of the start of the start of</li></ul> |                  |
|                 |                             | Dati obbligatori - Punteggio0 |                                                                                                    |                  |
| con permesso    | di soggiorno rilasciato da: |                               |                                                                                                    |                  |
|                 | con scadenza:               |                               |                                                                                                    |                  |
|                 | Conferma email*:            |                               |                                                                                                    |                  |
|                 |                             | Figura 12                     |                                                                                                    |                  |

Nella seconda parte della schermata vengono richiesti i dati del possesso deirequisiti specifici previsti dall'intervento e i dati relativi all'Attestazione ISEE e allecoordinatebancariedelbeneficiario.

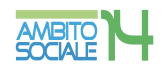

| Di accedere ai be                                                                                       | CHIEDO<br>Efici economici previsti nell Avviso Pubblico INTERVENTI DI SOSTEGNO ALLA FAMIGLIA ANNO 2020/2021                                      |  |
|----------------------------------------------------------------------------------------------------|----------------------------------------------------------------------------------------------------|--|
| AZIONE A: CONTRIB                                                                                       | I PER RAGAZZE MADRI IN CONDIZIONI DI DIFFICOLTA, CON A CARICO UNO O PIU FIGLI MINORI DI ETA,<br>CHE NON SIA O SIANO STATI RICONOSCIUTI DAL PADRE |  |
| dichiara di essere ragazza madre in condizioni di<br>difficolta":                                       | v                                                                                                    |  |
| Codice Fiscale del minore*:                                                                             |                                                                                                    |  |
| Dichiara di*:                                                                                           | ×                                                                                                    |  |
| di essere consapevole che l'eventuale contributo<br>economico verra' erogato esclusivamente mediante    |                                                                                                    |  |
| ncario/postale intestato o cointestato al sottoscritto (no<br>libretto postale), indicare Codice IBAN*: |                                                                                                    |  |
|                                                                                                    | H Salva e continua                                                                                                    |  |
| 2                                                                                                    |                                                                                                    |  |

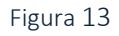

Il Richiedente dovrà selezionare dal menù a tendina "dichiara di essere ragazza madre in condizioni di difficoltà" la voce SI, comparirà il campo "Inserire l'eta' del bambino".

| Di acceder<br>AZIONE A: CON                                    | e ai benefici economici previs<br>ITRIBUTI PER RAGAZZE MA<br>CHE NO | CHIE<br>ti nell Avviso Pubblico IN<br>ADRI IN CONDIZIONI L<br>DN SIA O SIANO STATI L | NTI DI SOSTEGNO ALLA FAMIGLIA ANNO 2020/2021<br>ALTA, CON A CARICO UNO O PIU FIGLI MINORI DI ETA<br>AOSCIUTI DAL PADRE |  |
|----------------------------------------------------------------|---------------------------------------------------------------------|--------------------------------------------------------------------------------------|----------------------------------------------------------------------------------------------------|--|
| iara di essere ragazza madre in condizioni di<br>difficolta**: | SI                                                                  | ~                                                                                    | Inserire l'eta' del bambino*                                                                                           |  |
| Codice Fiscale del minore*:                                    |                                                                     |                                                                                      |                                                                                                    |  |

Figura 14

Per l'inserimento dei dati relativi all'Attestazione ISEE del beneficiario il Richiedente dovrà selezionare dal menù a tendina "Dichiara di" una delle due alternative: essere in possesso di attestazione ISEE minorenni o aver presentato la DSU.

| di essere consapevole che l'eve<br>economico verra' erogato esclusiv<br>accredito sui seguente IBAN relativo<br>bancario/postale intestato o cointestato<br>libretto postale), indica | Dichiara di*:<br>ntuale contributo<br>mente mediante<br>al conto corrente<br>si sottoscritto (no<br>rer Codice IBAN*: | ✓ Salve e contrua |                     |
|----------------------------------------------------------------------------------------------------|----------------------------------------------------------------------------------------------------|-------------------|---------------------|
| Step 3 di 6                                                                                                    |                                                                                                    |                   | ← Indietro Avanti → |

Figura 15

Nel caso il richiedente sia in possesso dell'attestazione ISEE minorenni e non della sola DSU, è necessario selezionare dal menù a tendina "Di importo" una delle due alternative: pari a zero euro o superiore a zero euro.

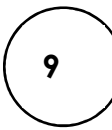

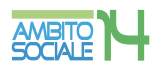

In caso di importo superiore a zero euro è necessario indicare il valore ISEE senza separatore delle migliaia, ma solo con la virgola (,) per i decimali, come indicato nell'esempio:

| Dichiara di*:                                                                                                    | essere in possesso di attestazione ISEE minorenni | ~                  |  |          |            |  |
|----------------------------------------------------------------------------------------------------|---------------------------------------------------|--------------------|--|----------|------------|--|
| Di importo":                                                                                                    | Superiore a zero euro                             | ~                  |  |          |            |  |
| Indicare importo ISEE*:                                                                                                | 1325,63                                           |                    |  |          |            |  |
| di essere consapevole che l'eventuale contributo<br>economico verra' erogato esclusivamente mediante                   |                                                   |                    |  |          |            |  |
| accredito sul seguente IBAN relativo al conto corrente<br>bancario/oostale intestato o cointestato al sottoscritto (no |                                                   |                    |  |          |            |  |
| libretto postale), indicare Codice IBAN*:                                                                              |                                                   |                    |  |          |            |  |
|                                                                                                    |                                                   |                    |  |          |            |  |
|                                                                                                    |                                                   | H Salva e continua |  |          |            |  |
| Step 3 di 6                                                                                                    |                                                   |                    |  | ← Indiet | o Avanti 🔸 |  |
|                                                                                                    |                                                   |                    |  |          |            |  |

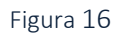

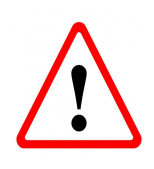

CODICE IBAN: il RICHEDENTE dovrà specificare che il conto corrente bancario o postale intestato o cointestato a se stesso. NON è ammesso il libretto postale. L'IBAN è composto da 27 caratteri alfanumerici come nel seguente esempio: IT60X0542811101000000123456

Per proseguire nella procedura è necessario salvare i dati cliccando su "SALVA e CONTINUA": il mancato salvataggio dei dati comporterà la perdita degli stessi senza precludere l'accesso agli step successivi.

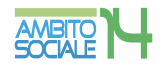

# Step 4 - Dichiarazioni

| luova richiesta                                                                                                    |                                                                                                    |                                                                                                    |                                                                                                    |                                                                |                                                  | + Indietro                       |
|----------------------------------------------------------------------------------------------------|----------------------------------------------------------------------------------------------------|----------------------------------------------------------------------------------------------------|----------------------------------------------------------------------------------------------------|----------------------------------------------------------------|--------------------------------------------------|----------------------------------|
|                                                                                                    |                                                                                                    |                                                                                                    | C                                                                                                    |                                                                | •                                                |                                  |
|                                                                                                    |                                                                                                    |                                                                                                    | Dichiarazioni                                                                                                    |                                                                |                                                  |                                  |
|                                                                                                    |                                                                                                    |                                                                                                    |                                                                                                    |                                                                |                                                  | Seleziona tutti                  |
| e dichiarazioni mendaci, la falsita' negli a<br>mministrativa).                                                                                                    | atti e l'uso di atti falsi, nei casi previsti dalla legge                                                                                                    | e, sono puniti dal codice penale e dalle leggi sp                                                                                                    | eciali in materia. L'ATS 14 effettuera' controlli a c                                                                      | ampione sulla veridicita' delle dichiarazioni sost             | itutive (art. 71,72, 75 e 76 del D.P.R. 445/2000 | Testo Unico sulla documentazione |
| Le dichiarazioni mendaci, la falsita' negli a<br>amministrativa).<br>dichiara di aver preso visione dell'Avviso R                                                                                                    | atti e l'uso di atti falsi, nei casi previsti dalla legge<br>Pubblico "Interventi a sostegno della Famiglia an                                                                                                    | e, sono puniti dal codice penale e dalle leggi sp<br>ino 2020/2021", approvato dall'ATS 14 con D.D.                                                                                                    | eciali in materia. L'ATS 14 effettuera' controlli a c<br>D Reg. Gen. N. /2022, e di accettarlo in tutte le su              | ampione sulla veridicita' delle dichiarazioni sost             | itutive (art. 71,72, 75 e 76 del D.P.R. 445/2000 | Testo Unico sulla documentazione |
| Le dichiarazioni mendaci, la falsita' negli a<br>amministrativa).<br>dichiara di aver preso visione dell'Avviso f<br>dichiara di essere in possesso, al momeni                                                                                                    | tti e l'uso di atti falsi, nei casì previsti dalla legge<br>Pubblico "Interventi a sostegno della Famiglia an<br>to della presentazione della domanda, dei requis                                                                                                    | o, sono puniti dal codice penale e dalle leggi sp<br>no 2020/2021", approvato dall'ATS 14 con D.D.<br>Siti previsti nell'Avviso pubblico                                                                                                    | eciali in materia. L'ATS 14 effettuera' controlli a c<br>D Reg. Gen. N. /2022, e di accettarlo in tutte le su              | ampione sulla veridicita' delle dichiarazioni sost<br>le parti | itutive (art. 71,72, 75 e 76 del D.P.R. 445/2000 | Testo Unico sulla documentazione |
| e dichiarazioni mendaci, la falsita' negli a<br>imministrativa).<br>Sichiara di aver preso visione dell'Avviso F<br>Sichiara di essere in possesso, al momeni<br>Sichiara di essere residente in uno dei Co                                                                                                    | tti e l'uso di atti falsi, nei casi previsti dalla legge<br>Pubblico "Interventi a sostegno della Famiglia an<br>to della presentazione della domanda, dei requis<br>muni dell'ATS 14                                                                                                    | i, sono puniti dal codice penale e dalle leggi sp<br>ino 2020/2021", approvato dall'ATS 14 con D.C<br>itti previsti nell'Avviso pubblico                                                                                                    | eciali in materia. L'ATS 14 effettuera' controlli a c<br>Reg. Gen. N. /2022, e di accettario in tutte le su                | ampione sulla veridicita' delle dichiarazioni sost             | itutive (art. 71,72, 75 e 76 del D.P.R. 445/2000 | Testo Unico sulla documentazione |
| e dichiarazioni mendaci, la falsita' negli a<br>Imministrativa).<br>Sichiara di aver preso visione dell'Avviso f<br>Sichiara di essere in possesso, al momeni<br>Sichiara di essere residente in uno dei Co<br>Sichiara di non aver presentato domanda                                                                                                    | titti e fuso di atti falsi, nei casi previsti dalla legge<br>Pubblico "interventi a sostegno della Famiglia an<br>to della presentazione della domanda, dei requis<br>muni dell'ATS 14<br>di contributo a valere sui fondi in cui alle DGR 43                                                                                          | . sono puniti dal codice penale e dalle leggi sp<br>ino 2020/2021", approvato dall'ATS 14 con D.E<br>itil previsti nell'Avviso pubblico<br>70/2021 e DGR 1271/2021 e per altro intervent                                                                | ectali in materia. L'ATS 14 effettuera' controlli a c<br>D Reg. Gen. N. /2022, e di accettario in tutte le su<br>tolazione | ampione sulla veridicità' delle dichiarazioni sost             | itutive (art. 71,72, 75 e 76 del D.P.R. 445/2000 | Testo Unico sulla documentazione |
| Le dichirarazioni mendaci, la falsita' negli a<br>amministrativa).<br>dichirara di avez preso visione dell'Avviso f<br>dichiara di vestere in possesso, al momeni<br>dichiara di essere residente in uno del Co<br>dichiara di non aver presentato domanda<br>Sichiara che nessun altro membro del pro                                                                                        | ttis e luso di atti falsi, nei casi previsti dalla legge<br>Pubblico "Interventi a sostegno della Famiglia an<br>to della presentazione della domanda, dei requis<br>muni dell'ATS 14<br>di contributo a valere su fondi in cui alle DGR 41<br>prio nucleo familiare ha presentato domanda per                                         | , sono puniti dal codice penale e dalle leggi sp<br>no 2020/2021", approvato dall'ATS 14 con D. E<br>Illi previsti nell'Avviso pubblico<br>70/2021 e DGR 1271/2021 e per altro intervent<br>r gli interventi/azioni dell'Avviso in questione            | ecial in materia. L'ATS 14 effettuera' controll a c<br>D Reg. Gen. N. /2022, e di accettario in tutte le su<br>tolazione   | ampione sulla veridicita' delle dichiarazioni sosi             | tudive (art. 71,72, 75 e 76 del D.P.R. 445/2000  | Testo Unico sulla documentazione |
| e dichiaracioni mendaci, la falatar negi a<br>minimistrativo);<br>dichiara di aver preso visione dell'Avviso fi<br>bichiara di essere residente in uno del Co<br>Sichiara di essere residente in uno del Co<br>Sichiara di non aver presentato domanda<br>sichiara di non aver presentato domando<br>sichiara di essena altro mentoro eli pro<br>lichiara di aver letto fallegata informativa | tti e fuso di atti falsi, nei casi previsti dalla legge<br>Pubblico "Interventi a sostegno della Famiglia an<br>to della presentazione della domanda, dei requis<br>muni del 7X3 14<br>di contributo a valere sui fondi n cui alte DOR 4<br>di contributo a valere sui fondi n cui alte DOR 4<br>per il trattamento dei dati personali | , sono puniti dal codice penate e dalle leggi sp<br>ino 2020/2021 <sup>°</sup> , approvato dall'ATS 14 con D.D.<br>Eli previsti nell'Avviso pubblico<br>70/2021 e DGR 1271/2021 e per altro intervent<br>gii interventi/azioni dell'Avviso in questione | eciali in materia. L'ATS 14 effettuera' controlli a c                                                                      | ampione sulla veridicita' delle dichiarazioni sosi             | itulive (art. 71,72, 75 e 76 del D.P.R. 445/2000 | Testo UniCo sulta documentacione |
| e dichiarzacioni mendaci, la falstar negli a<br>minimistrativo, i<br>tichiara di aver preso visione dell'Avvico f<br>lichiara di ossere residente in uno dei Co<br>lichiara di no aver presentato domanda<br>schiara che nessun altro membro dei pro<br>lichiara di aver fetto l'allegata informativa                                                                                         | tti e ruso di atti fatsi, nei casi previsti dalla legge<br>Publico "Interventi a sostegno della Famiglia an<br>fo della presentazione dalla domanda, dei requis<br>muni dell'ATS 14<br>di contributo a vaiere sui fondi in cui alle DGR 41<br>prio nucleo familiare ha presentato domanda per<br>per il trattamento dei dali personali | , sono puniti dal codice penale e dalle leggi sp<br>no 2020/2021*, approvato dall'ATS 14 con D.D.<br>Itil previsti nel'Avviso pubblico<br>70/2021 e DGR 1271/2021 e per altro intervent<br>r gli interventi/azioni dell'Avviso in questione             | ecial in materia. L'ATS 14 effettuera' controll a c<br>D Reg. Gen. N. (2022, e di accettario in tutte le su<br>tolazione   | ampione sulla veridicita' delle dicharazioni sost              | itulive (art. 71,72, 75 e 76 del D.P.R. 445/2000 | Testo Unico sulla documentazione |

Figura 17

Il Richiedente, ai fini della presentazione della domanda, è obbligato a rilasciare, ai sensi del DPR 445/2000, dichiarazioni atte a comprovare stati, qualità personali e fatti a diretta conoscenza dell'interessato, così come previsto dall'Avviso Pubblico.

Il RICHIEDENTE dovrà convertire i NO in SI

|                                                                                                    | lesta                                             |                                         |                                                 |                                                      |                                                     |                                                   | ← inductro      |
|----------------------------------------------------------------------------------------------------|---------------------------------------------------|-----------------------------------------|-------------------------------------------------|------------------------------------------------------|-----------------------------------------------------|---------------------------------------------------|-----------------|
| Dichiarazini Chiarazini Chiarazin                           | L                                                 | 1                                       |                                                 | C                                                    | <b>b</b>                                            |                                                   |                 |
| See therappendix of the function of the function of the functi                           |                                                   |                                         |                                                 | Dichiarazioni                                        |                                                     |                                                   |                 |
| Inisitrativa).  Are all aver preso visione dell'Avviso Pubblico "Interventi a sotegno della Famiglia anno 2020/2021", apprivato dall'ATS 14 con D D Reg. Gen. N. /2022, e di accettario in lutte le sue parti are al di essere residente in uno del Comuni dell'ATS 14 are al non aver presentato donanda, di contributo a valere sui fondi in cui ale DGR 4700/2021 e DGR 1271/2021 e par attro intervento/azione are al essere residente in uno del Comuni dell'ATS 14 are al non aver presentato donanda, di contributo a valere sui fondi in cui ale DGR 4700/2021 e DGR 1271/2021 e par attro intervento/azione are al essere residente in uno del comuni dell'ATS 14 are al non aver presentato donanda, di contributo a valere sui fondi in cui ale DGR 4700/2021 e DGR 1271/2021 e par attro intervento/azione are al ever letto l'allegata informativa per al trattamento dei dal presonal                                                                                                    | ndaci, la falsita' negli atti e l'uso di atti fal | lsi, nei casi previsti dalla legge, sor | no puniti dal codice penale e dalle leggi speci | iali in materia. L'ATS 14 effettuera' controlli a ci | ampione sulla veridicita' delle dichiarazioni sosti | tutive (art. 71,72, 75 e 76 del D.P.R. 445/2000 T | Seleziona tutti |
| tra di aver letto fallegala informativa per il trattamento dei dal personali ara di aver letto fallegala informativa per il trattamento dei dal personali                                                                                                    |                                                   |                                         |                                                 |                                                      |                                                     |                                                   |                 |
| iar a esser postenzio, al montento deia presentazione della domanda, dei requisito previoto hari vivolo publicio<br>ana di deser estistante in uno del Comuni dell'ATS 14<br>lara di non aver presentato domanda di contributo a valere sul fondi in cui alle DGR 470/2021 e DGR 1271/2021 e par attro interventolazione<br>ara di non aver presentato domanda di contributo a valere sul fondi in cui alle DGR 470/2021 e DGR 1271/2021 e par attro interventolazione<br>ara di aver letto l'allegata informativa per il trattamento dei dati personali<br>ara di aver letto l'allegata informativa per il trattamento dei dati personali<br>Estere e confecue                                                                                                    | Jo visione dell'Avviso Pubblico "Interventi       | ti a sostegno della Famiglia anno 2     | 020/2021", approvato dall'ATS 14 con D.D R      | eg. Gen. N. /2022, e di accettarlo in tutte le su    | e parti                                             |                                                   |                 |
| Ira di essere residente in uno del contruto del ATR 14 de<br>ara di non aver presentato domanda di contributo a valere su fondi in cui ale DGR 4702021 e DGR 1271/2021 e per alto intervento/azione<br>ara che nessura altro membro del proprio nucleo familiare ha presentato domanda per gli interventi/azioni del'Avviso in quiestione<br>ara di aver tetto l'allegata informativa per il tratamento dei dal personali<br>La contenza del aver tetto l'allegata informativa per il tratamento dei dal personali<br>La contenza del aver tetto l'allegata informativa per il tratamento dei dal personali<br>del aver tetto l'allegata informativa per il tratamento dei dal personali<br>del aver tetto l'allegata informativa per il tratamento dei dal personali<br>del aver tetto l'allegata informativa per il tratamento dei dal personali<br>del aver tetto l'allegata informativa per il tratamento dei dal personali<br>del aver tetto l | , possesso, al momento della presentazio          | one della domanda, dei requisiti pr     | evisti nell'Avviso pubblico                     |                                                      |                                                     |                                                   |                 |
| ara a non avery presentato domanda a controcto a valere su tonoli ni cui alle UCA 470/2021 e UDH 12/12/2021 e per alto interventosazione<br>ara che nessun altro mentro dei proprio nucheo familare ha presentato domanda per gli interventi/azioni dell'Aviso in questione<br>are di aver letto fallegata informativa per il tratamento dei dali personali<br>Salva e controco                                                                                                    | sidente in uno dei Comuni dell'ATS 14             |                                         |                                                 |                                                      |                                                     |                                                   |                 |
| ara che nessus alto mentoro dei proprio nucleo familare ha presentato domanda per pil interventrizzioni dell'Avviso in questione<br>ara di aver letto l'allegata informativa per il tratamento dei dal personali                                                                                                    | presentato domanda di contributo a vale           | ere sui fondi in cui alle DGR 470/20    | 021 e DGR 1271/2021 e per altro intervento/     | azione                                               |                                                     |                                                   |                 |
| ara ol aver Heto fallegata informativa per il trattamento dei clati personali                                                                                                    | altro membro del proprio nucleo familiar          | re ha presentato domanda per gli i      | nterventi/azioni dell'Avviso in questione       |                                                      |                                                     |                                                   |                 |
|                                                                                                    | / Fallegata informativa per il trattamento o      | dei dati personali                      |                                                 | M Salva e continua                                   |                                                     |                                                   |                 |
| n6 •                                                                                                    |                                                   |                                         |                                                 |                                                      |                                                     |                                                   |                 |

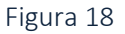

Il mancato rilascio di tali dichiarazioni non permetterà l'inoltro della domanda.

Per proseguire nella procedura è necessario salvare i dati cliccando su "SALVA e CONTINUA": il mancato salvataggio dei dati comporterà la perdita degli stessi senza precludere l'accesso agli step successivi.

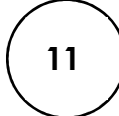

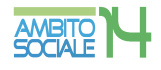

# Step 5 - Documenti

Questa scheda prevede l'inserimento dei documenti da allegare obbligatoriamente, cliccando la casella "Allega documento".

|                                                       |                                               |                        | C         |                                | •  |                                    |
|-------------------------------------------------------|-----------------------------------------------|------------------------|-----------|--------------------------------|----|------------------------------------|
|                                                       |                                               |                        | Documenti |                                | N. |                                    |
| ocertificazione mezzi di sostentamenti                | o con ISEE uguale a 0                         |                        |           | NO Ø Nessun documento allegato |    | Scarica modello 🖉 Allega documento |
| ia fotostatica non autenticata di docu                | mento di identita' del richiedente in corso o | li validita' (fronte)" |           | SI O Nessun documento allegato |    | Allega documento                   |
| ia fotostatica non autenticata di d <mark>o</mark> cu | mento di identita' del richiedente in corso d | li validita' (retro)'  |           | SI O Nessun documento allegato |    | a Allega documento                 |
| 41.6                                                  |                                               |                        |           |                                |    |                                    |

Figura 19

Il RICHIEDENTE per caricare i documenti necessari da allegare deve:

1. scegliere il tipo di documento nel formato pdf, jpg, jpeg, p7m che vuole caricare;

2. cliccare la casella "Allega documento" e il comando "Scegli file" per selezionare il file da caricare, nel formato indicato;

- 3. cliccare sul comando "Apri";
- 4. cliccare sul commando "SALVA

| -                                                                                            |                                                                                                    | $\times$                                                                                                    |
|----------------------------------------------------------------------------------------------|----------------------------------------------------------------------------------------------------|----------------------------------------------------------------------------------------------------|
| care/esicare_bando_documento.php?_user=aaaa4c46c60ac299cb9f280901c69d2d&                     | _dom                                                                                                    | (                                                                                                    |
| Copia fotostatica non autenticata di documento di identita' del richiedente in corso di vali |                                                                                                    |                                                                                                    |
| Scegli file Nessun file selezionato                                                          |                                                                                                    |                                                                                                    |
| Attenzione: allegare esclusivamente documenti nei formati: pdf,jpg,jpeg,p7m                  |                                                                                                    |                                                                                                    |
| Session documento allegato                                                                   |                                                                                                    |                                                                                                    |
| H Salva                                                                                      |                                                                                                    |                                                                                                    |
|                                                                                              |                                                                                                    |                                                                                                    |
|                                                                                              | care/esicare_bando_documento.php?_user=aaaa4c46c60ac299cb9f280901c69d2d8          Copia fotostatica non autenticata di documento di identita' del richiedente in corso di val         Scegli file       Nessun file selezionato         Attenzione: allegare esclusivamente documenti nei formati: pdf,jpg,jpeg,p7m         Nessun documento allegato         Satva | <ul> <li>- C</li> <li>care/esicare_bando_documento.php?_user=aaaa4c46c60ac299cb9f280901c69d2d&amp;_dom</li> <li>Copia fotostatica non autenticata di documento di identita' del richiedente in corso di val</li> <li>Scegli file Nessun file selezionato</li> <li>Attenzione: allegare esclusivamente documenti nei formati: pdf.jpg.jpeg.p7m</li> <li>Nessun documento allegato</li> <li>Masua</li> </ul> |

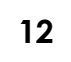

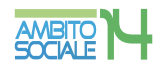

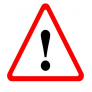

Il modello "Autocertificazione mezzi di sostentamento uguale a 0" è scaricabile dal tasto verde SCARICA MODELLO. Deve essere stampato, compilato, firmato e allegato in procedura.

Seguendo tale procedura i documenti vengono caricati nel sistema informatico unitamente alla istanza e resi disponibili all'Ufficio d'Ambito per la verifica istruttoria da parte del Responsabile Amministrativo.

Il caricamento dei documenti nel sistema equivale ad attestare che la documentazione allegata è copia digitale della documentazione originale in proprio possesso.

Per proseguire nella procedura è necessario cliccare su "AVANTI": il mancato salvataggio dei dati comporterà la perdita degli stessi senza precludere l'accesso agli step successivi.

# Step 6 - Invia richiesta

Questa scheda è riassuntiva di tutti gli step precedenti e permette l'invio della domanda cliccando sul tasto "INVIA RICHIESTA".

| Nuova richiesta |                            |            |                                        |         |              | + Indietro X chiudi |
|-----------------|----------------------------|------------|----------------------------------------|---------|--------------|---------------------|
|                 |                            | - <b>/</b> | C                                      |         |              |                     |
|                 |                            |            | Invia richiesta                        |         | <u> </u>     |                     |
|                 | Step 1 - Dati richiedente  |            |                                        |         | ✓ Completo   |                     |
|                 | Step 2 - Dati beneficiario |            |                                        |         | ✓ Completo   |                     |
|                 | Step 3 - Dati obbligatori  |            |                                        |         | × Incompleto |                     |
|                 | Step 4 - Dichiarazioni     |            |                                        |         | × Incompleto |                     |
|                 | Step 5 - Documenti         |            |                                        |         | ✓ Completo   |                     |
|                 |                            |            |                                        |         |              |                     |
|                 |                            |            | 🍽 Invia richiesta 🛛 🖨 Stampa richiesta | l i i i |              |                     |
| Step 6 di 6     |                            |            |                                        |         |              | ← Indietro          |

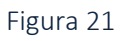

La piattaforma individua con segno di spunta e colore verde le schede complete, mentre segnala con il colore rosso le schede da completare

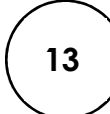

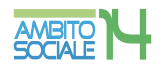

# Il tasto INVIA RICHIESTA risulterà attivo nel momento in cui tutte le schede precedenti saranno complete.

| a richiesta |                                              |               |                                                         |                                    |                              | + Indietro X |
|-------------|----------------------------------------------|---------------|---------------------------------------------------------|------------------------------------|------------------------------|--------------|
|             |                                              |               | C                                                       |                                    |                              |              |
|             |                                              |               | Invia richiesta                                         |                                    |                              |              |
|             | Step 1 - Dati richiedente                    |               |                                                         |                                    | ✓ Completo                   |              |
|             | Step 2 - Dati beneficiario                   |               |                                                         |                                    | ✓ Completo                   |              |
|             | Step 3 - Dati obbligatori                    |               |                                                         |                                    | <ul> <li>Completo</li> </ul> |              |
|             | Step 4 - Dichiarazioni<br>Step 5 - Documenti |               |                                                         |                                    | Completo                     |              |
|             | Un                                           | a v v vesta i | non può più essere modificata, se n<br>M Invia indeesta | ion inviata rimane salvata come bo | 2228                         |              |
|             |                                              |               |                                                         |                                    |                              |              |

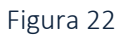

E' possibile tornare indietro o uscire in qualsiasi momento dalla procedura, in questo caso la domanda verrà salvata in bozza con i dati correttamente inseriti.

Per poter inviare la domanda completare le sezioni con i dati mancanti e procedere all'invio. Non sarà possibile inserire una nuova richiesta con gli stessi dati della domanda salvata in bozza.

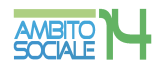

# Acquisizione e notifica della domanda

La domanda inviata verrà protocollata dal Comune di Civitanova Marche, Ente Capofila dell'Ambito Territoriale Sociale 14, e un messaggio di notifica verrà inviato all'indirizzo e-mail comunicato dal Richiedente con allegata la **ricevuta in pdf attestante la presentazione della domanda on line** per gli INTERVENTI DI SOSTEGNO ALLA FAMIGLIA ANNO 2020/2021 INTERVENTO 1 - AZIONE A.

Nel caso di mancata ricezione della mail, verificare, innanzitutto, che non sia nella cartella della posta indesiderata o spam o qualora non fosse presente, inviare una comunicazione con i propri dati all'indirizzo di posta del Punto Unico di Accesso (Pua) del proprio Comune di residenza negli orari di apertura consultabili sul sito: www.ambitosociale14.it, segnalando il fatto.

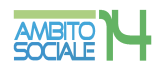